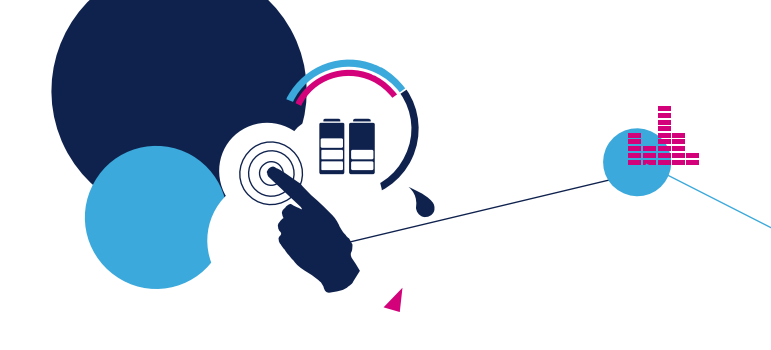

Oct. 2012

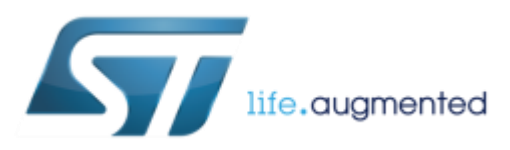

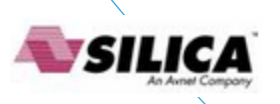

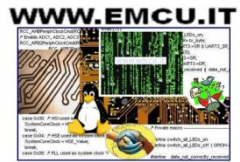

# STM for all STM32 family release the relative library that support all the peripherals that are inside the MCU. **STM32 - 32-bit ARM Cortex MCUs**

Overview

#### STM32L1

\_htmresc
 Libraries
 Project
 Utilities
 MCD-ST Liberty SW License Agreement ...
 Release\_Notes.html
 stm32l1xx stdperiph\_lib\_um.chm

#### STM32F0

- \_htmresc
   Libraries
   Project
   Utilities
   MCD-ST Liberty SW License Agreement ...
   Release\_Notes.html
- 😵 stm32f0xx\_stdperiph\_lib\_um.chm
- stm32f0xx\_stdperiph\_lib\_um.chw

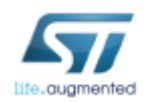

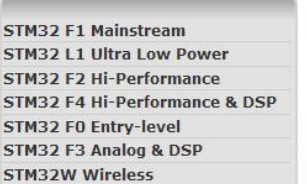

Utilities

Release Notes.html

stm32f10x\_stdperiph\_lib\_um.chm

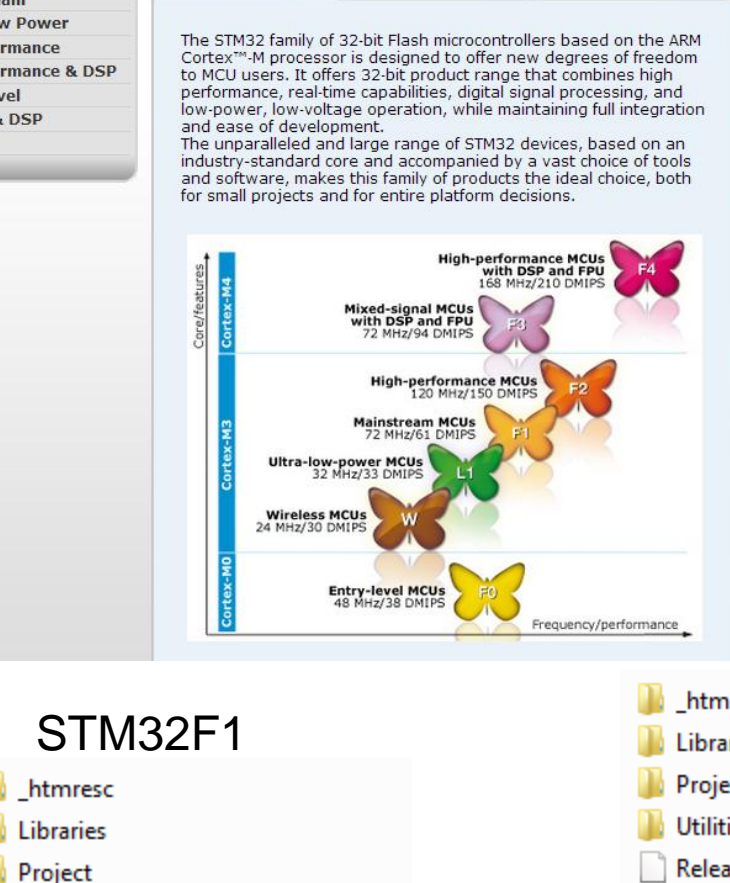

Resource

**Related Info** 

#### STM32F4

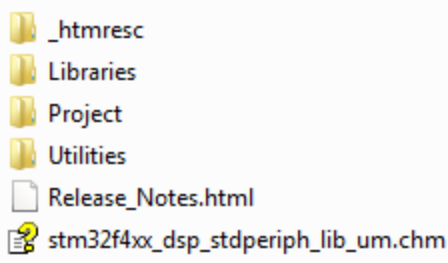

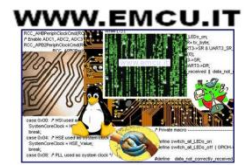

#### The STM32F0xx (Cortex M0) library is here

|           | STM32F051C8       | 1       | STM32F0xx standard peripheral                         | s library   |
|-----------|-------------------|---------|-------------------------------------------------------|-------------|
| The STM32 | 2F1xx (Cortex M3) | library | y is <u>here</u>                                      |             |
|           | STM32F101CB       | 1       | STM32F10x standard peripheral library                 |             |
| The STM32 | 2L1xx (Cortex M3) | library | , is <u>here</u>                                      |             |
|           | STM32L152R8       | 1       | STM32L1xx standard peripherals library                |             |
| The STM3  | 2F2xx (Cortex M3) | library | y is <u>here</u>                                      | _           |
|           | STM32F207VG       | 1       | STM32F2xx standard peripherals library                |             |
| The STM32 | 2F3xx (Cortex M4) | library | y is <u>here</u>                                      |             |
|           | STM32F373VC       | STM32   | 2F37x DSP and standard peripherals library, including | •           |
| The STM32 | 2F4xx (Cortex M4) | library | y is <u>here</u>                                      |             |
|           | STM32F417IG       | L       | STM32F4 DSP and standard peripherals librar           | ry, includi |

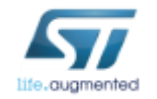

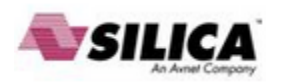

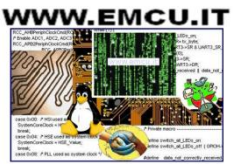

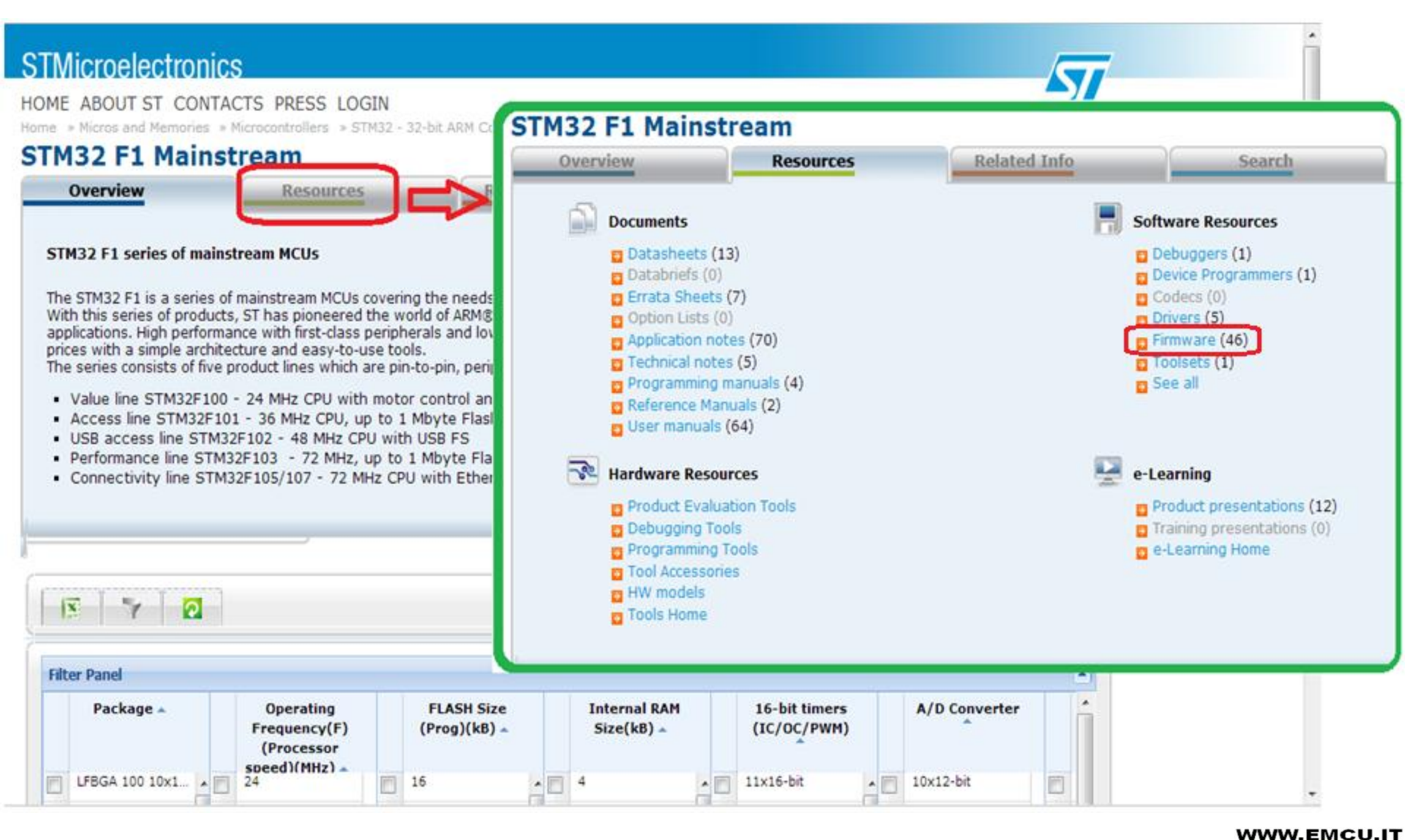

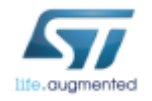

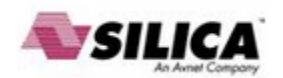

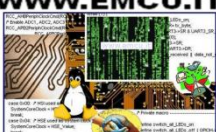

#### **STMicroelectronics**

HOME COMPANY CONTACTS PRESS LOGIN

| Resource List           |             |                                                                                                    |         |                  |
|-------------------------|-------------|----------------------------------------------------------------------------------------------------|---------|------------------|
| Search                  |             | in ALL                                                                                                    |         |                  |
| Part Number             | Link        | Resource Title                                                                                               | Version | Associated with. |
| B Resource Type: Firmwa | are (46 Ite | ms)                                                                                                    |         |                  |
| STM32F103C8             | 1           | Using the STM32F101xx and STM32F103xx DMA controller                                                         | 2.0.0   | Resources        |
|                         | 1           | STM32F10xxx in-application programming using the USART                                                       | 7.0     | Resources        |
| STM32F101CB             | 1           | How to achieve 32-bit timer resolution using the link system in STM32F101xx and STM32F103xx microcontrollers | 3.0.0   | Resources        |
| STM32F103C8             | 1           | EEPROM emulation in STM32F101xx and STM32F103xx microcontrollers                                             | 3.1.0   | Resources        |
| STM32F103C8             | 1           | Smartcard interface with the STM32F101xx and STM32F103xx                                                     | 1.0     | Resources        |
| STM32F101CB             | 1           | STM32F101xx and STM32F103xx low-power modes                                                                  | 2.0.0   | Resources        |
| STM32F101CB             | 1           | Improving STM32F101xx and STM32F103xx ADC resolution by oversampling                                         | 1.0     | Resources        |
| STM32F103RE             | 1           | How to use the high-density STM32F103xx microcontroller to play audio files with an external IPS audio codec | 2.0.0   | Resources        |
| STM32F103VE             | 1           | TFT LCD interfacing with the high-density STM32F10xxx FSMC                                                   | 2.0.0   | Resources        |
| STM32F101CB             | 1           | STM32F10xxx Speex library firmware STM32, StdPeriph Lib, speex, audio                                        | 2.0.0   | Resources        |
| STM32F103C8             | 1           | Driving bipolar stepper motors using a medium-density STM32F103xx microcontroller                            | 2.0.0   | Resources        |
| STM32F101CB             | 1           | Clock/calendar implementation on the STM32F10xxx microcontroller RTC                                         | 1.0     | Resources        |
| STM32F103C8             | 1           | STM32F101xx and STM32F103xx medium- and high-density devices: advanced I <sup>2</sup> C examples             | 4.0     | Resources        |
|                         | 1           | STM32F10xxx internal RC oscillator (HSI) calibration                                                         | 2.0.0   | Resources        |
| STM32F103RE             | 1           | Implementing the ADPCM algorithm in high-density STM32F103xx microcontrollers                                | 2.0.    | Resources        |

All rights reserved ©2011 STMicroelectronics | Terms of use | Privacy Policy | Careers at ST

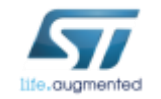

← →

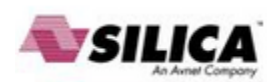

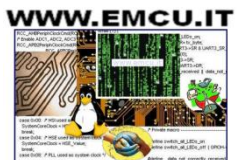

☆ =

57

#### STM32xxx Library EXCEL worksheet for configuring the system clocks

Also for the STM32F0 family was released an EXCEL worksheet to guide us to set the system clocks; this tool generates the configuration file named:

#### system\_stm32f0xx.c

which is then included in our project.

You find the EXCEL worksheet here:

http://www.st.com/internet/mcu/product/251889.jsp

When you are on the page mentioned above you must click on: **DESIGN SUPPORT** 

and then you have to scroll down for find:

Clock configuration tool for STM32F0xx microcontrollers (see below).

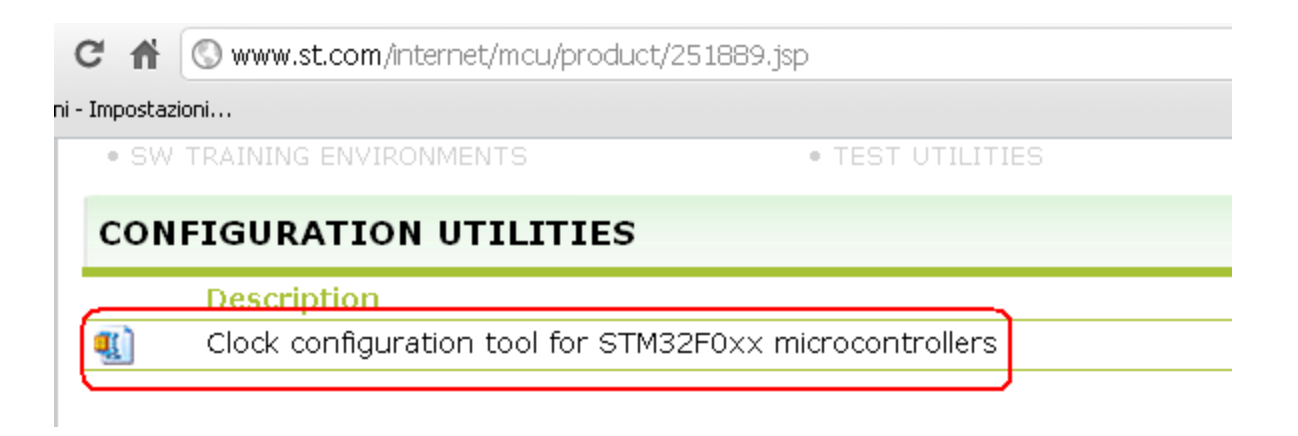

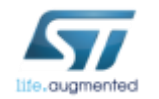

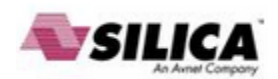

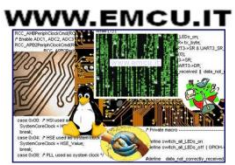

## STM32xxx Library What do you need to develop on F0

- Data Sheet The manual of the MCU that you want to use
- Reference Manual of the STM32F0
- Also see, if there is, the Errata Sheet
- Library

**Software Tools** that to be immediately compatible with the STMF0 libraries must be selected from:

- ATOLLIC
- KEIL
- IAR
- •TASKING

these software tools are also available for free, some up to 8K and some up to 32K (see KEIL)

Emulator JTAG e/o SWD, I suggest the ST-LINK-v2

To start using the STM32F0 I suggest the **STM32F0-Discovery** that also contains the ST-LINK-v2 and its cost is less than 10€.

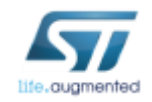

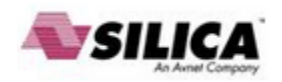

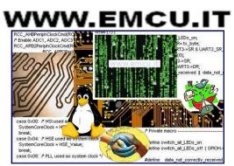

## STM32xxx Library Basic things to remember

All the STM32 at startup have:

- Internal Oscillator active (HSI)
- All the Peripherals are OFF

Following this it is essential to remember:

Select the oscillator you want to use.

**Enable the peripherals** which are obtained by bringing the clock to the peripheral and/or peripherals that you want to use. To do this you use the command: **RCC\_xxxxxx**, (see example below).

For each peripheral you use is a must declare a **data structure** like this:

PeriphName\_InitTypeDef PeriphName\_InitStructure; This structure will be filled with data to the device configuration (see example below). To access to the STM libraries you must include the file: **#include** "stm32f0xx.h"

To quickly learn the use of STM32F0, I suggest to use the STM libraries which are: CMSIS, ANSI C, Class B and MISRA C compliant.

These libraries, that contain all the elements needed to manage all the peripherals, also contain numerous examples of applications ready for use and for each example there is a file named: **readme.txt** 

that explains what does the example and explains the setup to use.

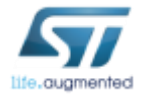

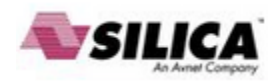

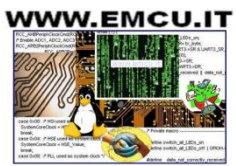

### STM32xxx Library Folder

The documentation of STM library is created using **DOXIGEN** that gives us the advantage to have the manual updated just a new version of the library is released, but in contrast is not present a manual in standard pdf format.

The manual is called:

#### stm32f0xx\_stdperiph\_lib\_um.chm

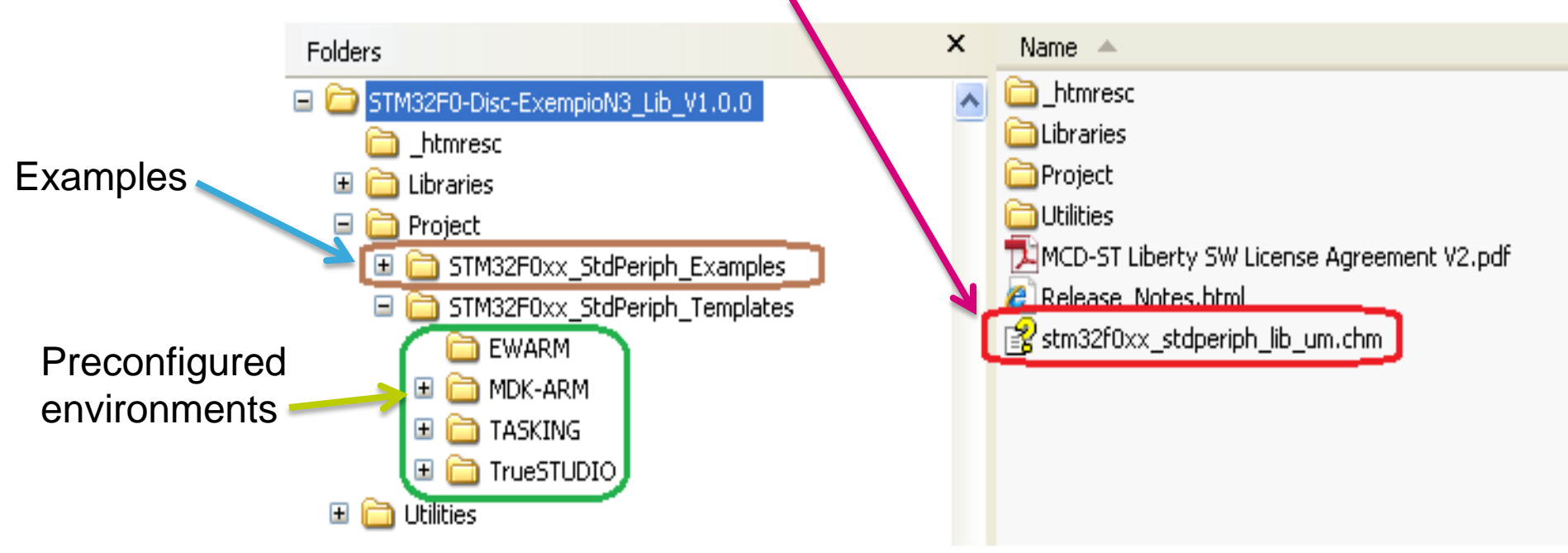

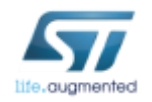

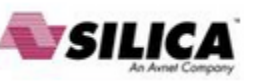

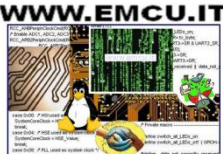

#### STM32xxx Library Manual

Opening the library manual appears the figure below.

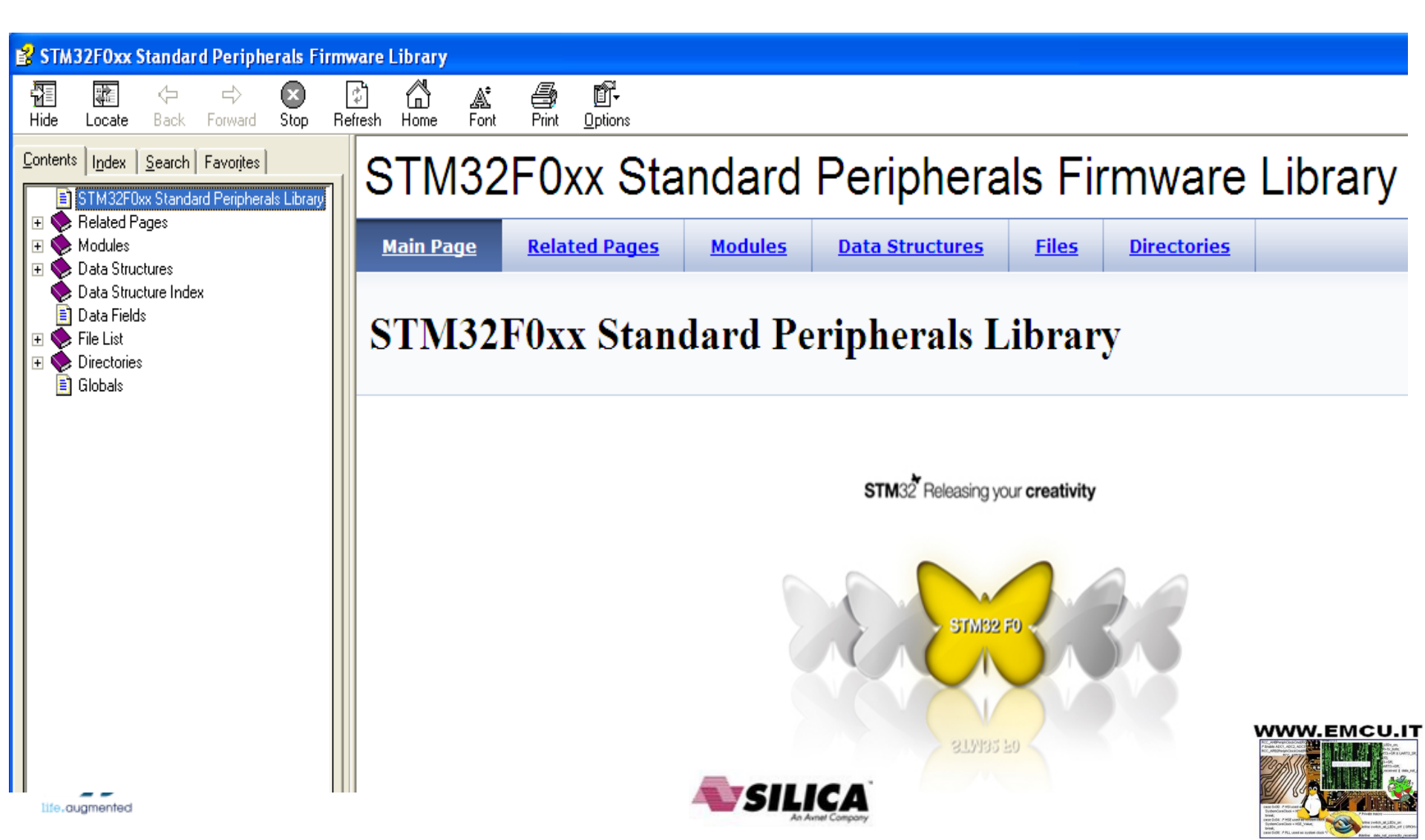

#### STM32xxx Library Manual

What we need is to know the functions that we have at disposal to use the peripherals of STM32F0.

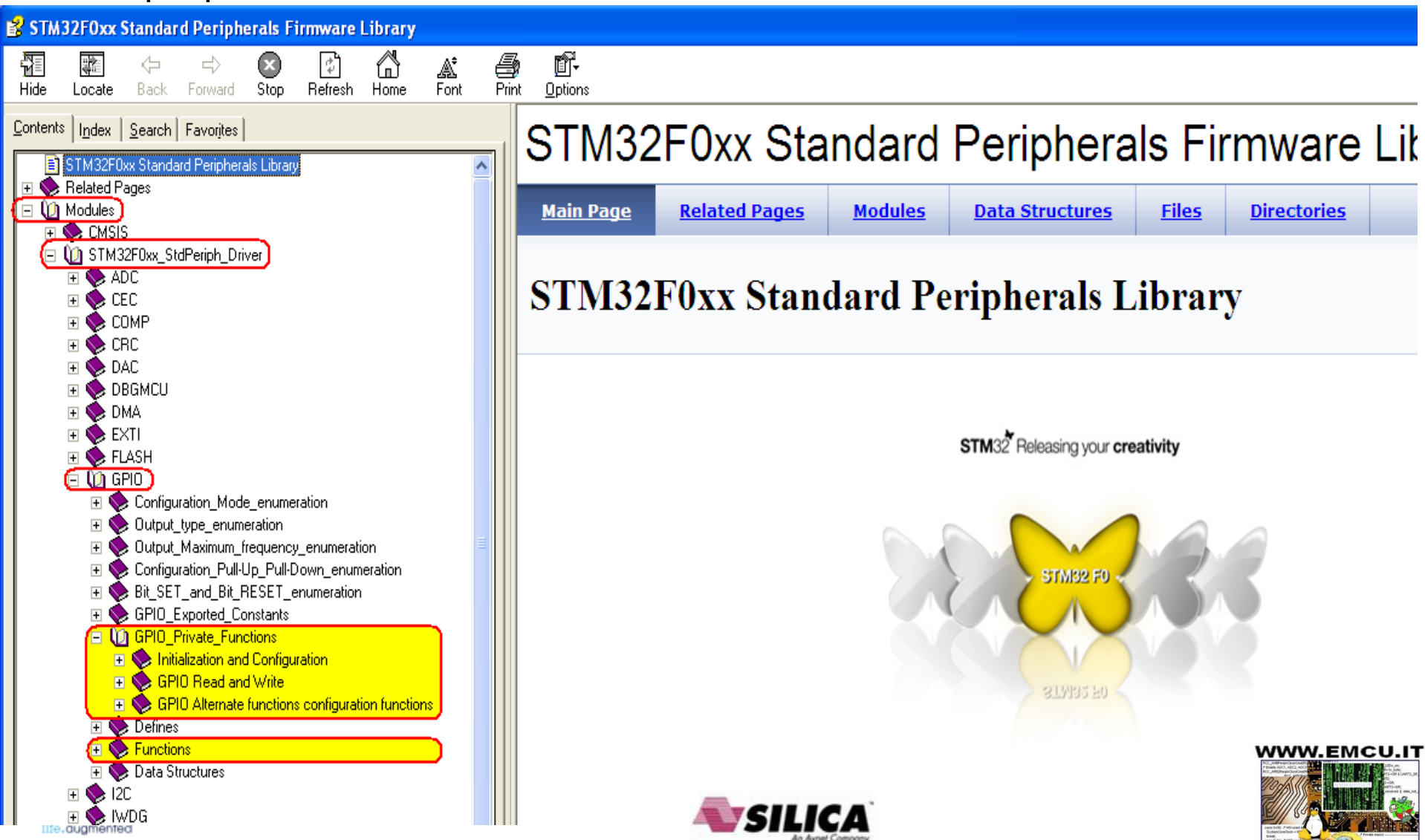

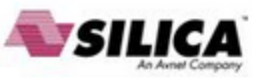

#### STM32xxx Library Manual

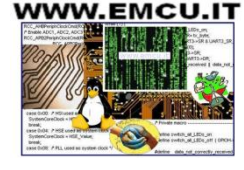

Assuming that we want to see how to **initialize GPIO**, first select: **Modules** $\rightarrow$ **STM32F0xx\_StdPeriph\_Driver** $\rightarrow$ **GPIO** $\rightarrow$ **Functions** $\rightarrow$ **GPIO\_Init** 

and will open the page with explanations, see below.

| 💕 STM32F0xx Standard Peripherals Firmware Library                                                                                                    |                                                                                                    |
|----------------------------------------------------------------------------------------------------|----------------------------------------------------------------------------------------------------|
| Hide Locate Back Forward Stop Befresh Home For                                                                                                    | nt Print Options                                                                                                    |
| Contents     Index     Search     Favorites       Image: STM32F0xx Standard Peripherals Library     Image: Stm32F0xx Standard Peripherals Library       Image: Stm32F0xx Standard Peripherals Library       Image: Stm32F0xx Standard Peripherals Library | void GPIO_Init ( <u>GPIO_TypeDef</u> * GPIOx,<br><u>GPIO_InitTypeDef</u> * GPIO_InitStruct<br>)                                                                                                    |
| <ul> <li>Modules</li> <li>Modules</li> <li>CMSIS</li> <li>STM32F0xx_StdPeriph_Driver</li> <li>ADC</li> </ul>                                                                                                    | Initializes the GPIOx peripheral according to the specified parameters in the GPIO_InitStruct.                                                                                                    |
| CEC  COMP  CCC  CCC  CCC  CCC  CCC  CCC  C                                                                                                    | Parameters:       GPIOx,:       where x can be (A, B, C, D or F) to select the GPIO peripheral.         GPIO_InitStruct,:       pointer to a <u>GPIO_InitTypeDef</u> structure that contains the configuration information for the spectrum GPIO peripheral.                                                             |
| DBAMCO     DMA     EXTI     FLASH     DO                                                                                                    | Note:<br>The configured pins can be: GPIO_Pin_0 to GPIO_Pin_15 for GPIOA, GPIOB and GPIOC, GPIO_Pin_0 to GPIO_Pin_2 for<br>GPIO_Pin_0 to GPIO_Pin_3 for GPIOF.                                                                                                    |
| ⊕ Configuration_Mode_enumeration     ⊕ Output_type_enumeration                                                                                                    | Return values:<br>None                                                                                                    |
| ⊕ Output_Maximum_frequency_enumeration     ⊕ Configuration_Pull-Up_Pull-Down_enumeration     ⊕ Bit_SET_and_Bit_RESET_enumeration                                                                                                    | Definition at line <u>162</u> of file <u>stm32f0xx gpio.c</u> .                                                                                                    |
| GPI0_Exported_Constants     GPI0_Exported_Constants     GPI0_Private_Functions                                                                                                    | References assert param, <u>GPIO InitTypeDef::GPIO Mode</u> , <u>GPIO Mode AF</u> , <u>GPIO Mode OUT</u> ,<br><u>GPIO MODER MODER0</u> , <u>GPIO OSPEEDER OSPEEDR0</u> , <u>GPIO InitTypeDef::GPIO OTYPER</u><br><u>GPIO InitTypeDef::GPIO Pin GPIO InitTypeDef::GPIO PuPDR</u>                                          |
|                                                                                                    | GPIO InitTypeDef::GPIO Speed, IS GPIO ALL PERIPH, IS GPIO MODE, IS GPIO OTYPE, IS GPIO PIN,<br>IS GPIO PUPD, IS GPIO SPEED, GPIO TypeDef::MODER, GPIO TypeDef::OSPEEDR, GPIO TypeDef::OTYPE<br>GPIO TypeDef::PUPDR.                                                                                                    |
| GPIO_Init<br>GPIO_PinAFConfig                                                                                                    | Referenced by <u>ADC1 Config()</u> , <u>ADC1 DMA Config()</u> , <u>ADC Config()</u> , <u>ADC TIM Config()</u> , <u>CEC Config()</u> , <u>COMP Config()</u> , <u>EXTI0 Config()</u> , <u>EXTI4 15 Config()</u> , <u>HDMI CEC Init()</u> , <u>I2S Configuration()</u> , <u>LCD CtrlLinesConfig()</u> , <u>LCD DeInit()</u> |
| GPI0_ReadInputData GPI0_ReadInputDataBit GPI0_ReadOutputData GPI0_ReadOutputData GPI0_ReadOutputDataBit                                                                                                    | LCD SPIConfig(), LM75 LowLevel DeInit(), LM75 LowLevel Init(), main(), SD LowLevel DeInit(), SD LowLevel sEE LowLevel DeInit(), sEE LowLevel Init(), SinkPhysicalAddressDiscovery(), SleepMode Measure(), SourcePhysicalAddressDiscovery(), SPI Config(), STM EVAL COMInit(), STM EVAL LEDInit(), STM EVAL PH            |
|                                                                                                    | STOPEntry() StopMode Measure() TIM3 Config() USART Config() and USART Configuration()                                                                                                    |

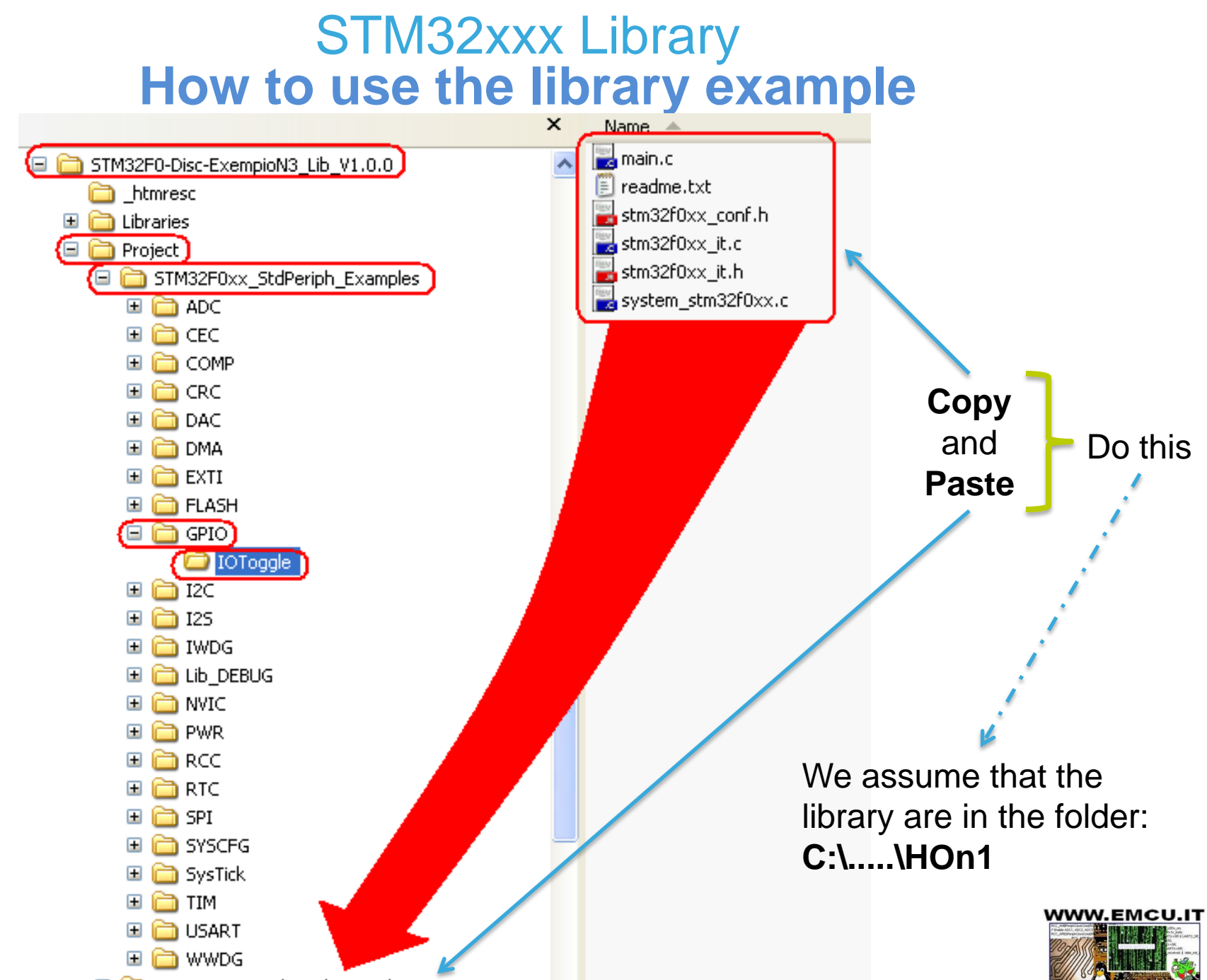

🗉 🚞 STM32F0xx\_StdPeriph\_Templates

We assume that the library is in the folder:

#### C:\....\HOn1

Now open your C Compiler, we assume that we use **KEIL**. Choose: **Project -> Open Project** 

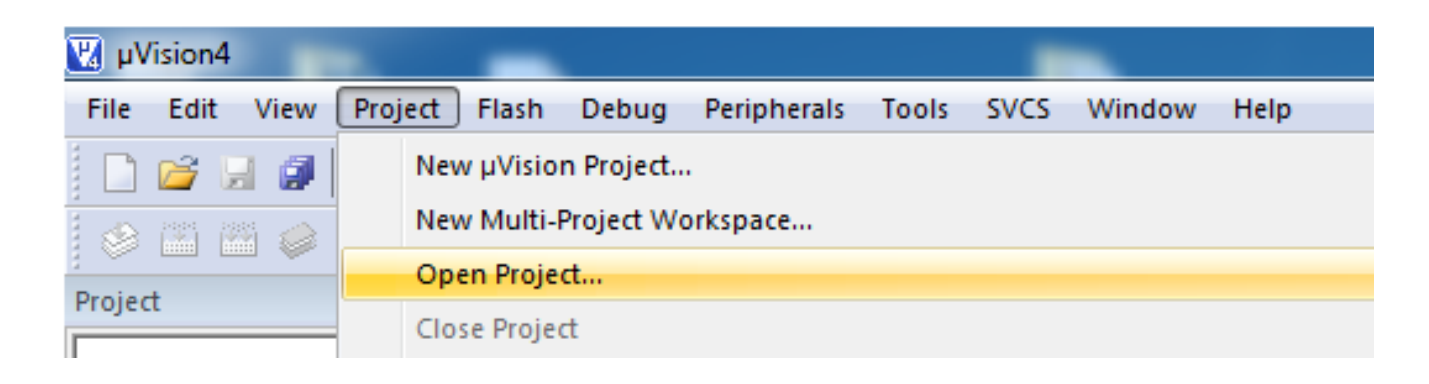

And open the: Project.uvproj that is in the folder: C:\....\HOn1\Project\STM32F0xx\_StdPeriph\_Templates\MDK-ARM

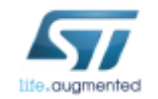

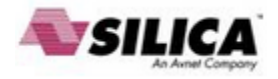

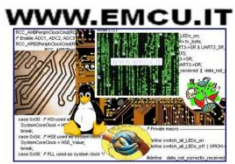

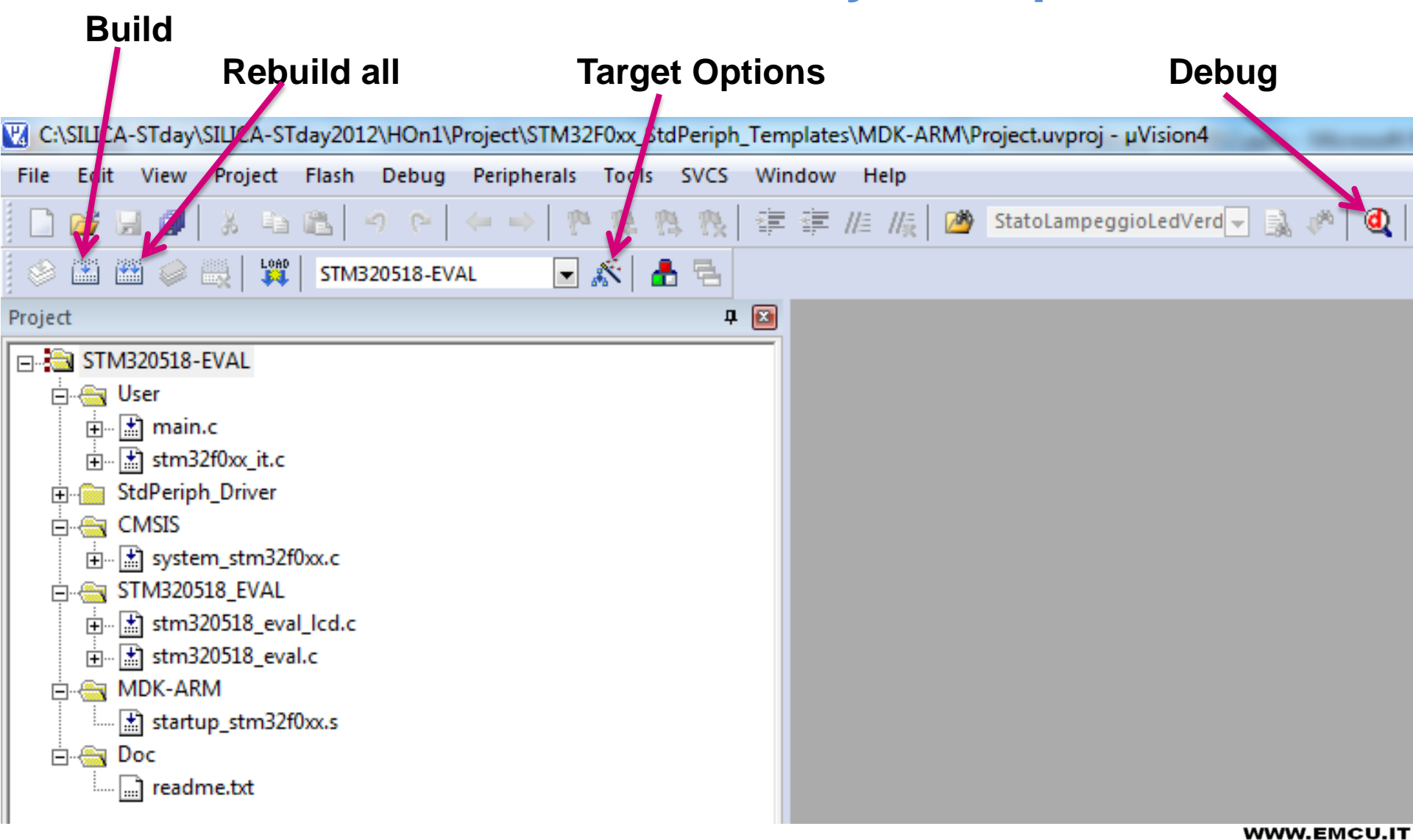

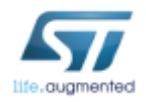

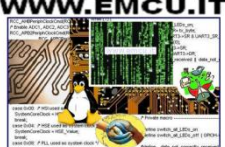

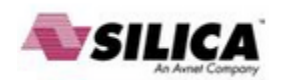

Now check that the environment configurations of the KEIL are correct.

For doing this, click on the icon named Target Options and check to have the same configuration displayed below.

| C:\ESEMPI-SW\STM32F0-Examples\STM32F0-Disc-ExempioN3_Lib_V1.0.0\Project\STM | 32F0xx_StdP |  |  |  |
|-----------------------------------------------------------------------------|-------------|--|--|--|
| File Edit View Project Flash Debug Peripherals Tools SVCS Window Help       |             |  |  |  |
| ● 図 別 計 事 長 好 好 ヴ ← → ! ウ で   釣 回 と   ●   ●                                 |             |  |  |  |
|                                                                             |             |  |  |  |
|                                                                             |             |  |  |  |
| 🗏 Options for Target 'STM320518-EVAL'                                       |             |  |  |  |
| Device Target Output Listing User C/C++ Asm Linker Debug Utilities          |             |  |  |  |
|                                                                             |             |  |  |  |
| Database:  Generic CPU Data Base                                            |             |  |  |  |
| Vendor: STMicroelectronics                                                  |             |  |  |  |
| Device: STM32F051R8                                                         |             |  |  |  |
| Toolset: ARM                                                                |             |  |  |  |
| STMicroelectronics                                                          |             |  |  |  |
| - Voltage range: 2.0 V to 3.6 V                                             | <u> </u>    |  |  |  |
| STM32F051C6 Core ABM 32-bit Cortex-M0 CPU (48 MHz max)                      |             |  |  |  |
| Memories                                                                    |             |  |  |  |
| - La STM32F051K6 - 32 to 64 Kbytes of Flash memory                          | -           |  |  |  |
| CRC calculation unit                                                        |             |  |  |  |
| Clock management                                                            |             |  |  |  |
| - 32 kHz osc. for RTC with calibration                                      |             |  |  |  |
| STM32F100C6     Internal 8 MHz RC with x6 PLL option                        |             |  |  |  |
| Calendar RTC with alarm and periodic wakeup from Stop/Standby               |             |  |  |  |
| STM32F100CB     Reset and supply management     STM32F100P4                 |             |  |  |  |
| STM32F100R6                                                                 | <b>~</b>    |  |  |  |
| STM32F100B8                                                                 | >           |  |  |  |
|                                                                             |             |  |  |  |
| OK Cancel Defaults                                                          | Help        |  |  |  |

| Y        | C:\FSFMPI-SW\STM32F0-Fxam | ples\STM32F0-Disc-Exem | pioN3 Lib V1.0.0\Pro | iect\STM32F0xx_Std |
|----------|---------------------------|------------------------|----------------------|--------------------|
| <u> </u> |                           |                        |                      |                    |

| File Edit View Project Flash Debug Peripherals                              | Tools SVCS Window Help                                      |  |  |
|-----------------------------------------------------------------------------|-------------------------------------------------------------|--|--|
| □ □ □ □ ↓ ↓ ↓ ↓ ↓ ↓ ↓ ↓ ↓ ↓ ↓ ↓ ↓ ↓ ↓ ↓                                     | 株 株 秋   建 建 //注 //注   塗                                     |  |  |
| 🔗 🔛 🕮 🧼 🔜 📫 STM320518-EVAL 🛛 😽                                              | 🔊 📥 🖷                                                       |  |  |
| 🛚 Options for Target 'STM320518-EVAL'                                       |                                                             |  |  |
| Device Target Output Listing User C/C++ Asm                                 | Linker Debug) Utilities                                     |  |  |
| C Use Simulator Settings ☐ Limit Speed to Real-Time                         | <ul> <li>Use: ST-Link Debugger</li> <li>Settings</li> </ul> |  |  |
| Load Application at Startup  Run to main()<br>Initialization File:          | Initialization File:                                        |  |  |
| Edit S                                                                      | TLink Setup                                                 |  |  |
| Restore Debug Session Settings Protocol                                     |                                                             |  |  |
| Breakpoints     Toolbox     O JTAG     Watch Windows & Performance Analuzer |                                                             |  |  |
| Memory Display                                                              | (⊙ SWD                                                      |  |  |
| CPU DU - Parameter                                                          | OK Const                                                    |  |  |
| SARMCM3.DLL                                                                 |                                                             |  |  |
|                                                                             |                                                             |  |  |
| Dialog DLL: Parameter:                                                      | Dialog DLL: Parameter:                                      |  |  |
| DARMSTM.DL                                                                  | TARMSTM.DLL                                                 |  |  |
|                                                                             |                                                             |  |  |
| OK Can                                                                      | cel Defaults Help                                           |  |  |

ife.augmented

WWW.EMCU.IT

C:\ESEMPI-SW\STM32F0-Examples\STM32F0-Disc-ExempioN3\_Lib\_V1.0.0\Project\STM32F0xx\_StdP

| File Edit View Project Flash Debug Peripherals Tools SVCS Window Help |  |  |  |
|-----------------------------------------------------------------------|--|--|--|
| □ 🐸 🗑 👗 両 🛍   り で   ← →   や 森 森 夜   窪 窪 /// 仮 💆 🗌                     |  |  |  |
| 🔗 🕮 🧼 🖳 🙀 STM320518-EVAL 🛛 🗹 🎊 📥 着                                    |  |  |  |
| 🗷 Options for Target 'STM320518-EVAL'                                 |  |  |  |
| Device Target Output Listing User C/C++ Asm Linker Debug Utilities    |  |  |  |
| Configure Flash Menu Command                                          |  |  |  |
| Use Target Driver for Flash Programming                               |  |  |  |
| ▼ Settings ▼ Update Target before Debugging                           |  |  |  |
| Init File: Edit                                                       |  |  |  |
| C Use External Tool for Elash Programming                             |  |  |  |
| Command                                                               |  |  |  |
| Arguments:                                                            |  |  |  |
| Run Independent                                                       |  |  |  |
|                                                                       |  |  |  |
|                                                                       |  |  |  |
|                                                                       |  |  |  |
|                                                                       |  |  |  |
|                                                                       |  |  |  |
| OK Cancel Defaulte Help                                               |  |  |  |

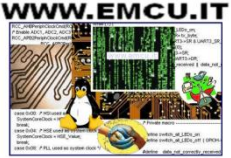

The examples inside the STM32F0 Library are ready to use with the eva-board: **STM320518-EVAL** 

For using the STM32F0 Library examples on **STM32F0-Discovery** is necessary remap some I/O, LEDs, Push Buttons, etc.

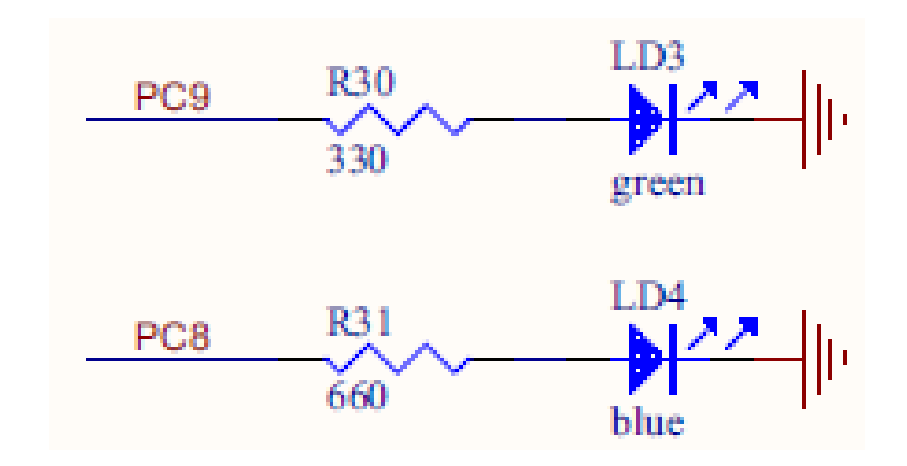

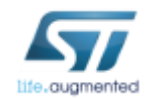

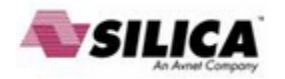

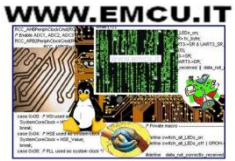

/\* Configure PC8 and PC9 in output pushpull mode \*/ GPIO\_InitStructure.GPIO\_Pin = GPIO\_Pin\_8 | GPIO\_Pin\_9; GPIO\_InitStructure.GPIO\_Mode = GPIO\_Mode\_OUT; GPIO\_InitStructure.GPIO\_OType = GPIO\_OType\_PP; GPIO\_InitStructure.GPIO\_Speed = GPIO\_Speed\_50MHz; GPIO\_InitStructure.GPIO\_PuPd = GPIO\_PuPd\_NOPULL; GPIO\_Init(GPIOC, &GPIO\_InitStructure);

From the file: readme.txt

we note that:

In this example, HCLK is configured at 48 MHz so PC10 and PC11 toggles at 12MHz.

We are not interested in going to these frequencies, but we are interested to see visually the ON/OFF of the LEDs.

To do this, erase all the contents of:

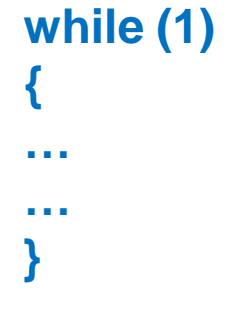

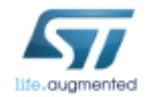

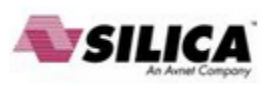

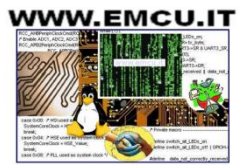

```
while (1)
{
    // Set BITs
    GPIO_? ? ? ? ? ? ? ? , GPIO_Pin_? | GPIO_Pin_?);
    Delay(0xFFFF);
    // Reset BITs
    GPIO_? ? ? ? (? ? ? ? , GPIO_Pin_? | GPIO_Pin_?);
    Delay(0xFFFF);
```

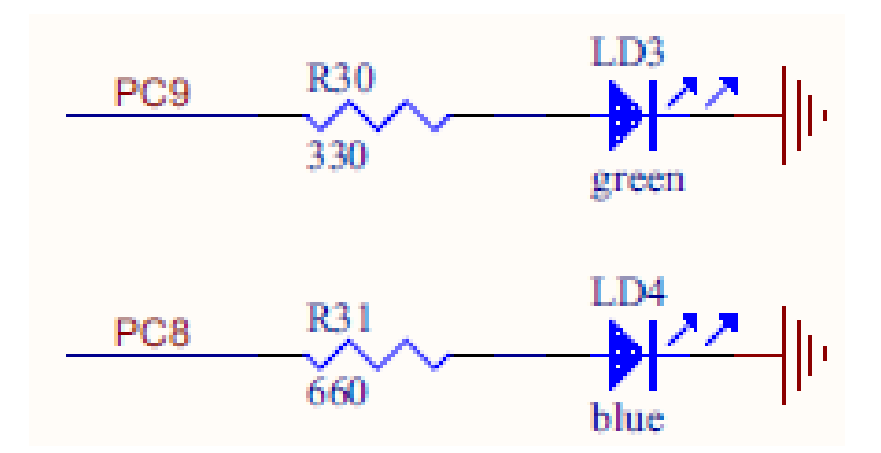

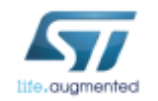

}

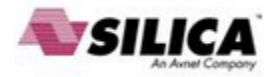

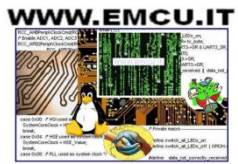

```
/* Private functions -----*/
void Delay(long nCount);
```

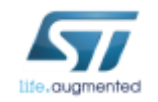

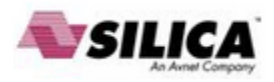

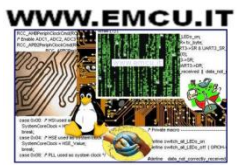

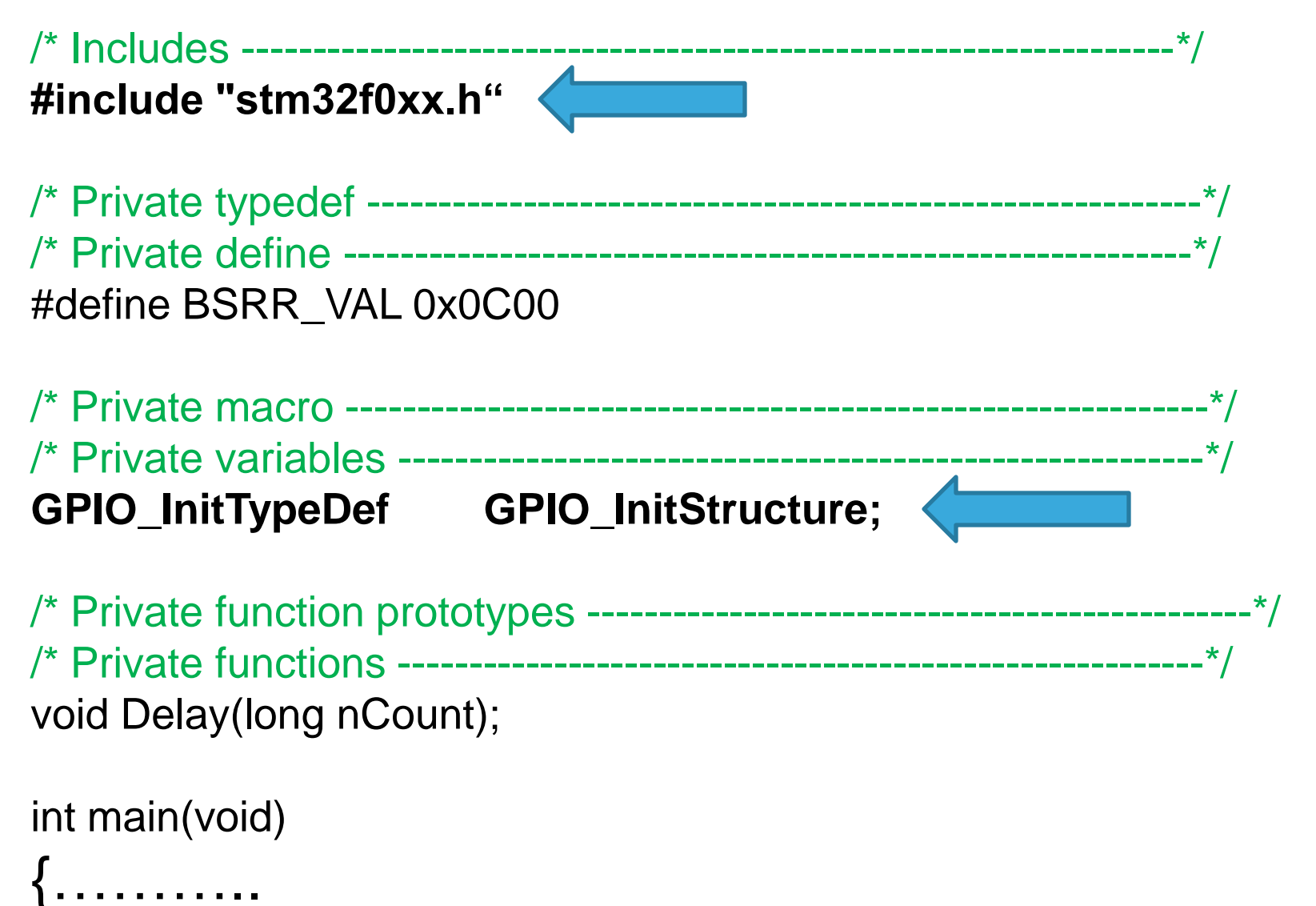

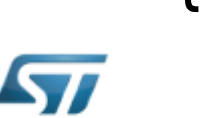

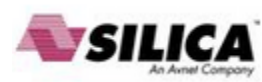

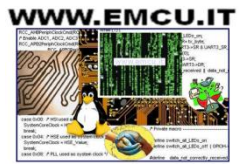

int main(void)

#### /\* GPIOC Periph clock enable \*/

RCC\_AHBPeriphClockCmd(RCC\_AHBPeriph\_GPIOC, ENABLE);

```
/* Configure PC8 and PC9 in output pushpull mode */
GPIO_InitStructure.GPIO_Pin = GPIO_Pin_8 | GPIO_Pin_9;
GPIO_InitStructure.GPIO_Mode = GPIO_Mode_OUT;
GPIO_InitStructure.GPIO_OType = GPIO_OType_PP;
GPIO_InitStructure.GPIO_Speed = GPIO_Speed_50MHz;
GPIO_InitStructure.GPIO_PuPd = GPIO_PuPd_NOPULL;
GPIO_Init(GPIOC, &GPIO_InitStructure);
```

```
while (1)
{
    GPIO_SetBits(GPIOC, GPIO_Pin_8 | GPIO_Pin_9);
    Delay(0xFFF);
    GPIO_ResetBits(GPIOC, GPIO_Pin_8 | GPIO_Pin_9);
    Delay(0xFFFF);
```

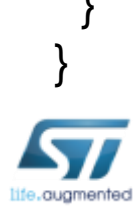

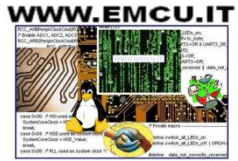

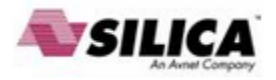

For more examples see here: http://www.emcu.it/STM32F0xx/STM32F0xx.html#Tutorial

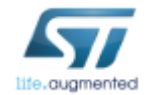

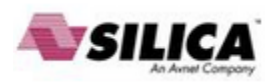

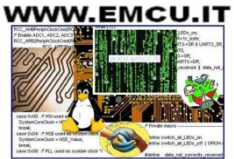